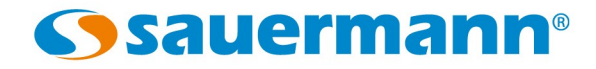

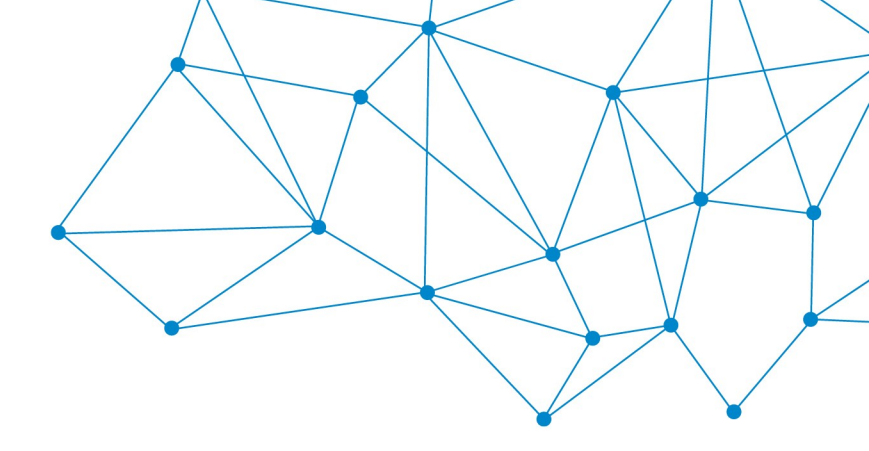

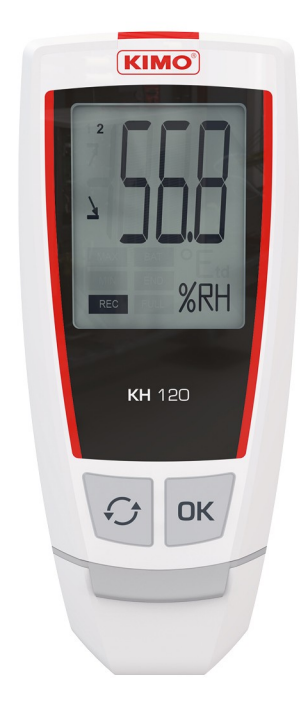

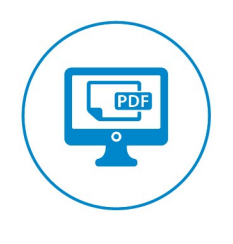

**USER MANUAL** 

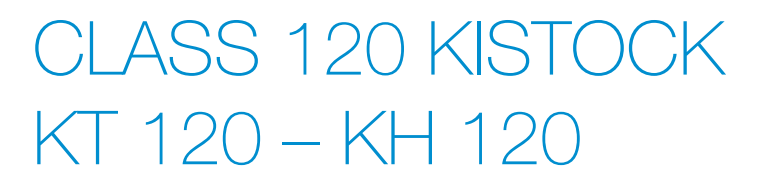

# Table of contents

| 1 | SAFETY INSTRUCTIONS                                                                 | 4    |
|---|-------------------------------------------------------------------------------------|------|
|   | 1.1 Precautions for use                                                             | 4    |
|   | 1.2 Symbols used                                                                    | 4    |
| 2 | PRESENTATION OF THE DEVICE                                                          | 5    |
|   | 2.1 Use                                                                             | 5    |
|   | 2.2 Applications                                                                    | 5    |
|   | 2.3 Description of the device                                                       | 5    |
|   | 2.4 Description of the keys                                                         | 5    |
|   | 2.5 PC connection                                                                   | 5    |
|   | 2.6 Fixation                                                                        | 6    |
| 3 | TECHNICAL FEATURES                                                                  | 6    |
|   | 3.1 Devices                                                                         | 6    |
|   | 3.2 Housing                                                                         | 7    |
|   | 3.3 Dimensions                                                                      | 7    |
|   | 3.4 Warranty period                                                                 | 7    |
| 4 | USE OF THE DEVICE                                                                   | 8    |
|   | 4.1 Display                                                                         | 8    |
|   | 4.2 Functions of keys                                                               | 8    |
|   | 4.2.1 Groups organisation                                                           | . 10 |
|   | 4.3 Data logger configuration with the integrated PDF file                          | .10  |
|   | 4.4 Data logger download with PDF report edition                                    | . 13 |
|   | 4.5 Configuration, data logger download and data processing with the KILOG software | .14  |
| 5 | DEVICE MAINTENANCE                                                                  | . 15 |
|   | 5.1 Replace the battery                                                             | . 15 |
|   | 5.2 Device cleaning                                                                 | . 15 |
| 6 | CALIBRATION                                                                         | . 16 |
| 7 | ACCESSORIES                                                                         | . 16 |
| 8 | TROUBLESHOOTING                                                                     | . 16 |

#### 1.1 Precautions for use

Please always use the device in accordance with its intended use and within parameters described in the technical features in order not to compromise the protection ensured by the device.

#### 1.2 Symbols used

For your safety and in order to avoid any damage of the device, please follow the procedure described in this user manual and read carefully the notes preceded by the following symbol:

The following symbol will also be used in this user manual: Please read carefully the information notes indicated after this symbol.

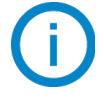

# 2 PRESENTATION OF THE DEVICE

#### 2.1 Use

The KT 120 and KH 120 data loggers of the HVAC range allow the internal measurement of temperature only (KT 120) or of temperature and humidity (KH 120). This class of devices is dedicated to the food transport.

The devices have a male USB plug and an integrated software in PDF format which enables to download and configure the data logger without specific software.

#### 2.2 Applications

The KISTOCK data logger is ideal for a temperature and humidity control for the sensitive foodstuff storage, for example in the food industry or pharmaceutical domain. It allows to control the temperature and humidity in refrigerators, cold rooms, food trucks etc.

Therefore, the device guarantees a traceability all along the cold chain. And at any moment the KISTOCK data logger allows to edit easily and quickly a data report in PDF format.

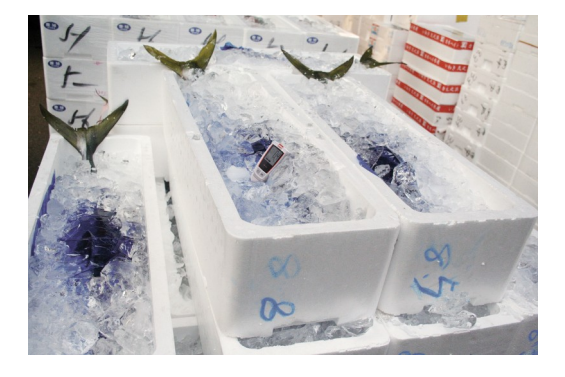

#### 2.3 Description of the device

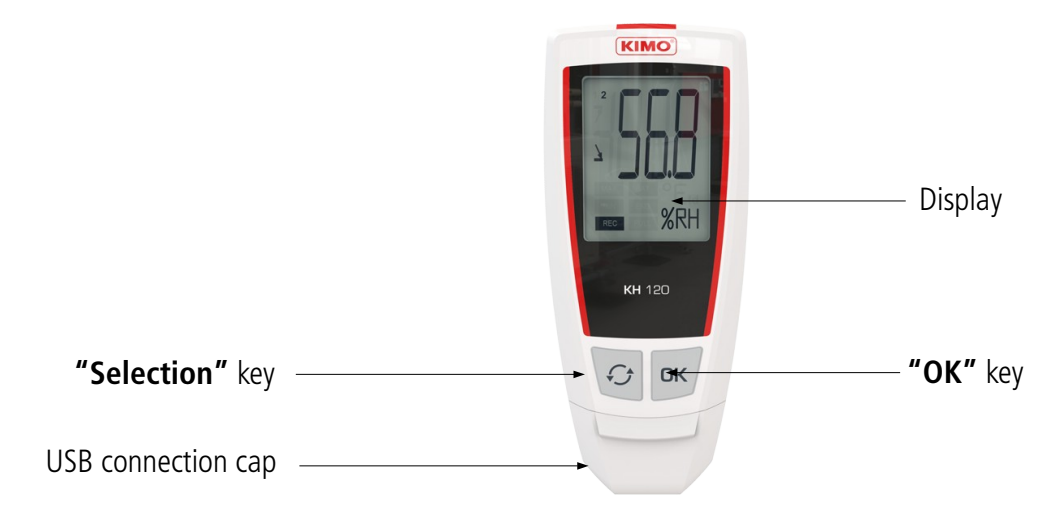

#### 2.4 Description of the keys

- **"OK" key:** allows to validate, start or stop the records, display the value
  - "Selection" key: allows the functions scroll

#### 2.5 PC connection

£

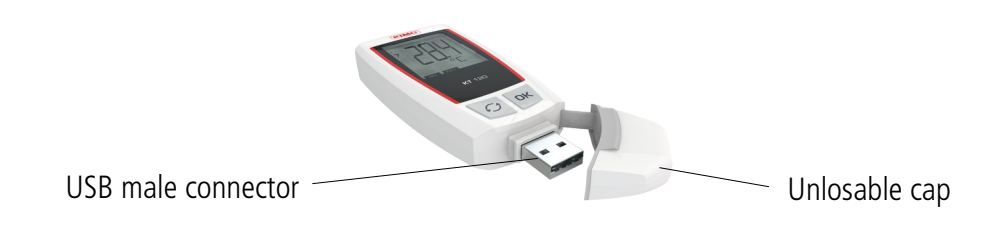

#### 2.6 *Fixation*

The KT 120 and KH 120 KISTOCK data loggers have a magnetic mounting, so you can fix it easily.

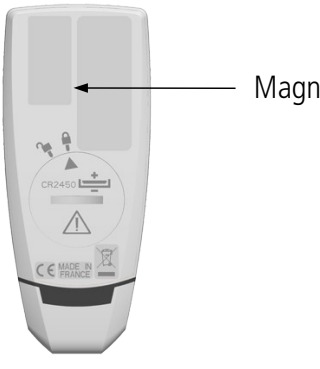

Magnetic mounting

# **3 TECHNICAL FEATURES**

#### 3.1 Devices

|                          | KT 120                                                          | КН 120                                                                                                    |  |
|--------------------------|-----------------------------------------------------------------|----------------------------------------------------------------------------------------------------|--|
| Units displayed          | °C, °F                                                          | °C, °F, %RH                                                                                                    |  |
| Resolution               | 0.1°C, 0.1°F                                                    | 0.1°C, 0.1°F, 0.1%RH                                                                                                    |  |
| External input           | USB connector                                                   |                                                                                                    |  |
| Internal sensor          | Temperature                                                     | Temperature, humidity                                                                                                    |  |
| Type of sensor           | NTC                                                             | <u>Temperature:</u> NTC<br><u>Humidity:</u> capacitive                                                                                       |  |
| Measuring range          | From -40 to +70°C                                               | Temperature: From -20 to +70°C<br>Humidity: From 0 to 100%RH                                                                                 |  |
| Accuracies*              | ±0.4°C from -20 to 70°C<br>±0.8°C below -20°C                   | <u>Temperature:</u> ±0.4°C from 0 to 50°C<br>±0.8°C below 0°C or above 50°C<br><u>Humidity**:</u> ±2.5%RH<br>(from 5 to 95%RH, 15°C to 25°C) |  |
| Setpoint alarms          | 2 setpoint alarms on each channel                               |                                                                                                    |  |
| Number of points         | 50 000                                                          |                                                                                                    |  |
| Frequency of measurement | From 1 minute to 24 hours                                       |                                                                                                    |  |
| Working temperature      | From -40 to +70°C                                               | From -20 to +70°C                                                                                                    |  |
| Storage temperature      | From -40 to +85°C                                               |                                                                                                    |  |
| Battery life             | 3 years***                                                      | 500 days***                                                                                                    |  |
| European directives      | 2011/65/EU RoHS II; 2012/19/EU WEEE; 2014/30/UE EMC; 2014/30/UE |                                                                                                    |  |

<sup>\*</sup> All accuracies indicated in this document were stated in laboratory conditions and can be guaranteed for measurement carried out in the same conditions, or carried out with calibration compensation.

\*\* Factory calibration uncertainty: ±0.88%RH; Temperature dependence: ±0.04 x (T-20) %RH (if T<15°C or T>25°C)

\*\*\* On the basis of 1 measurement each 15 minutes at 25°C

#### 3.2 Housing

| Dimensions                      | 100 x 42.5 x 15.9 mm                                                                        |
|---------------------------------|---------------------------------------------------------------------------------------------|
| Weight                          | 53 g                                                                                        |
| Display                         | 1-line LCD screen<br>Dimensions of screen: 32 x 25.5 mm                                     |
| Control                         | 1 OK key<br>1 Selection key                                                                 |
| Material                        | Compatible with food industry environment<br>ABS housing                                    |
| Protection                      | IP65: KT 120<br>IP20: KH 120                                                                |
| PC communication                | 1 USB A male input                                                                          |
| Battery power supply            | 1 x CR2450 (button battery)                                                                 |
| Environmental conditions of use | Air and neutral gases<br>Humidity: in non condensing conditions<br>Maximum altitude: 2000 m |

#### 3.3 Dimensions

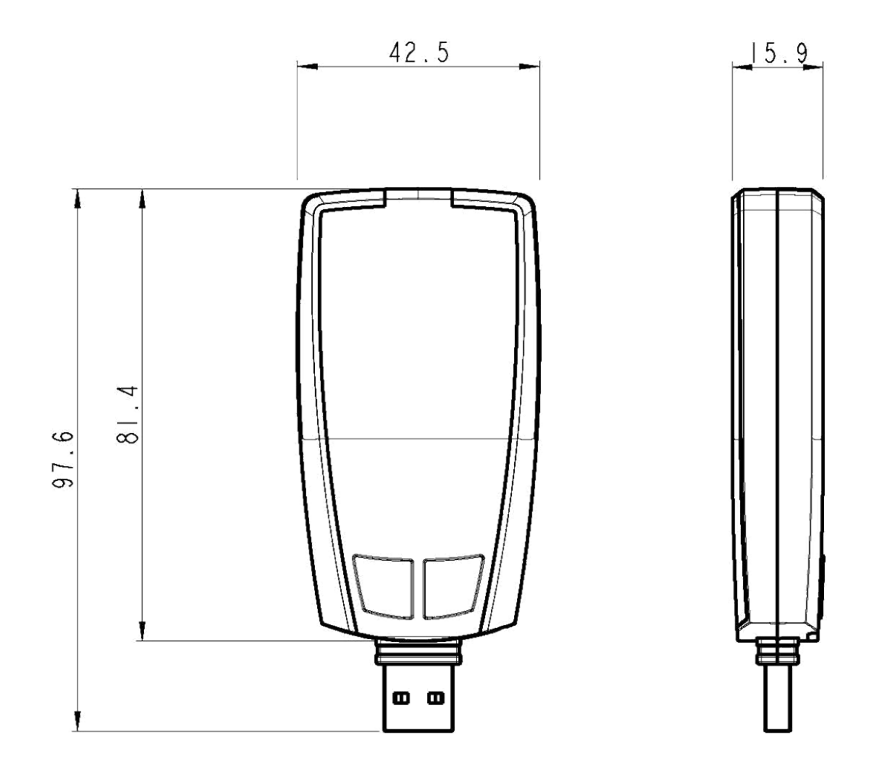

### 3.4 Warranty period

KISTOCK data loggers have 1-year guarantee for any manufacturing defect (return to our After-sales service required).

# 4 USE OF THE DEVICE

### 4.1 Display

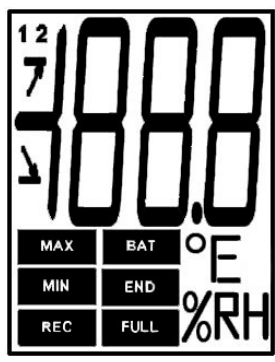

**END** DATASET is finished

**REC** Indicates that one value is being recorded. It flashes: the DATASET did not start already.

**FULL** Flashing slowly: DATASET is between 80 and 90 % of the storage capacity. Flashing quickly: DATASET is between 90 and 100 % of the storage capacity. Constant: storage capacity full.

**BAT** Constant: indicates that the batteries have to be replaced.

**12** Indicates the channel number which is measuring.

MIN The displayed values are the recorded maximum/minimum values for the displayed channels.

• Temperature in °C.

• Temperature in °F.

MAX

Indicates the alarm action type: rising or falling action.

**%RH** *Relative humidity* (*KH* 120).

The values to display selected during configuration via the software will scroll on the screen every 3 seconds (only with the KH 120).

The display can be activated or deactivated via the KILOG software.

At extreme temperatures, the display can become hardly readable and its display speed can slow down at temperatures below 0°C. This has no incidence on the measurement accuracy.

### 4.2 Functions of keys

ОК

Ð

**OK key:** enables to start, stop the dataset (press during >3 seconds) or to change of scrolling group as described in the tables below.

**Selection key:** enables the scroll values in the scrolling group as described in the tables below.

| Device<br>state      | Type of start/stop<br>selected                   | Key<br>used               | Action<br>generated                     | Illustration                                                                                                    |  |  |
|----------------------|--------------------------------------------------|---------------------------|-----------------------------------------|----------------------------------------------------------------------------------------------------|--|--|
|                      | Start: by key<br>Stop: indifferent               | OK<br>During 3<br>seconds | Dataset starting<br>Inactive            | During 3 seconds                                                                                                    |  |  |
| Waiting<br>for start | Start by PC or<br>date/hour<br>Stop: indifferent | ОК                        | Inactive                                |                                                                                                    |  |  |
|                      | Start: indifferent<br>Stop: indifferent          | Ð                         | Measurements<br>scrolling (group<br>1)* | Image: Second state state sta |  |  |

\* Please see the summary table of the groups organization on page 10.

\*\* Only with the KH 120.

| Device<br>state               | Type of start/stop<br>selected          | Key<br>used      | Action<br>generated                         | Illustration                                                                                                    |  |  |
|-------------------------------|-----------------------------------------|------------------|---------------------------------------------|----------------------------------------------------------------------------------------------------|--|--|
|                               | Start: indifferent<br>Stop: by key      | During 3 seconds | Dataset stop                                | Image: Constraint of the second second se |  |  |
| Dataset<br>in progress<br>REC | Start: indifferent<br>Stop: indifferent | ОК               | Group change<br>(groups 2 and<br>3)*        |                                                                                                    |  |  |
|                               | Start: indifferent<br>Stop: indifferent | Ð                | Groups scrolling<br>(groups 1, 2<br>and 3)* |                                                                                                    |  |  |
| Dataset<br>finished           | Indifferent                             | ОК               | Inactive                                    | END                                                                                                    |  |  |
| END                           | Indifferent                             | Ð                | Measurements<br>scrolling*                  | END<br>END<br>END<br>END<br>END<br>END<br>END<br>END                                                                                                    |  |  |

<sup>\*</sup> Please see the summary table of the groups organization on the following page. \*\* Only with the KH 120.

#### 4.2.1 Groups organisation

The table below summarises the groups organisation and measured values available during a measurement dataset.

|   |                      | OK                                                     | ОК                                                                        |
|---|----------------------|--------------------------------------------------------|---------------------------------------------------------------------------|
|   |                      |                                                        |                                                                           |
|   | Group 1              | Group 2                                                | Group 3                                                                   |
| G | Measured temperature | Max. value in temperature<br>Min. value in temperature | High alarm threshold in temperature<br>Low alarm threshold in temperature |
| 4 | Measured hygrometry* | Max. value in hygrometry<br>Min. value in hygrometry   | High alarm threshold in hygrometry<br>Low alarm threshold in hygrometry   |

Press ok key to change of group.

### 4.3 Data logger configuration with the integrated PDF file

The class 120 KISTOCK data loggers have an integrated PDF file which allows to configure quickly and easily the data logger. Therefore, you can directly configure your data logger without opening the KILOG software.

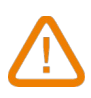

**Required configuration:** to open this document, you need to use ONLY the "**Adobe Acrobat Reader 9**<sup>®</sup>" program (or higher), freely downloadable, which allows to read PDF format documents. Ensure you have installed it before starting.

Plug the class 120 KISTOCK data logger on an USB port of your computer\*\*. The following window opens:

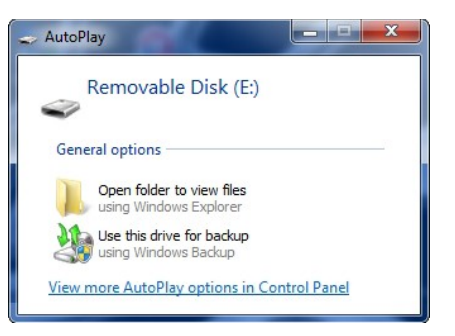

- Click on "Open folder to view files".
   Wait a few seconds (according to the dataset number of points), and a volume appears.
- Double-click on the "Configuration..." PDF file 5 configuration KT [1K 15.05.99999]

<sup>\*</sup> Only with the KH 120.

<sup>\*\*</sup> The computer must be in compliance with the IEC60950 standard.

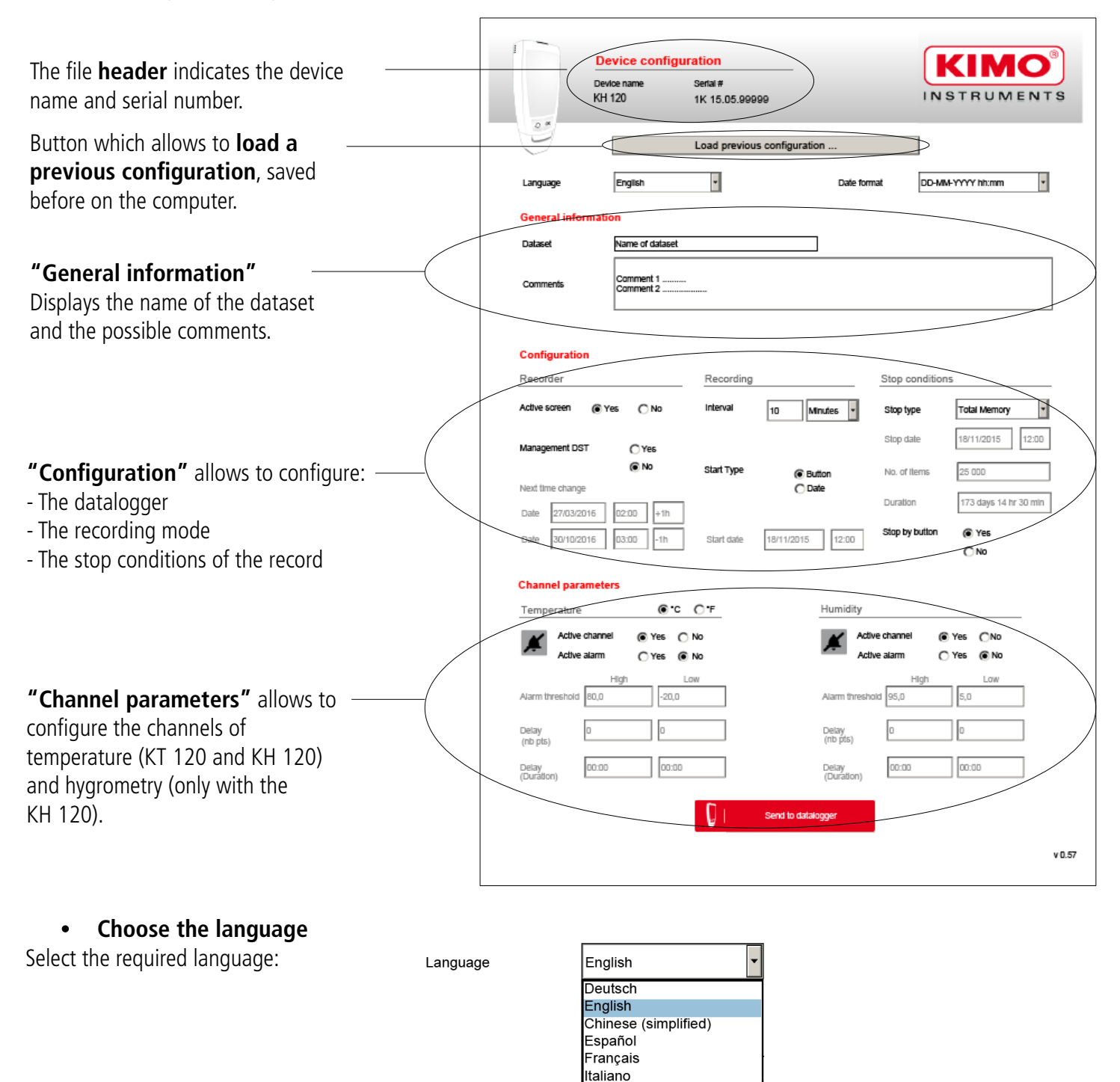

#### • Choose the date format

Select the required date format:

| Date | format |
|------|--------|

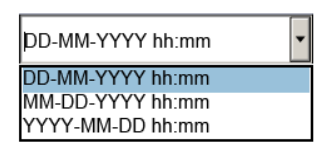

#### • General information

<u>Dataset name</u>: this field allows to name the dataset. <u>Comments</u>: this field allows to write comments on dataset.

| General informations |                        |  |  |  |  |
|----------------------|------------------------|--|--|--|--|
| Dataset              | Dataset name           |  |  |  |  |
| Comments             | Comment 1<br>Comment 2 |  |  |  |  |

12

# Active channel Yes No Active alarm Yes No

#### USE OF THE DEVICE

# Configuration

#### Recorder

Active screen: tick "Yes" to activate the screen display or "No" to deactivate it. Management DST: for an automatic management of DST, tick "Yes" or tick "No" to deactivate it. If you choose "Yes", the "Next time change" fields become accessible. Dates and times of the next time change are proposed by default. You can modify them: click on the

**"Date"** field then on **I** to display the calendar. Click on the required date. Click on the **"Hour"** field to modify the time on which the next time change will be applied: the time format is 00:00. On the last field, click on **I** and choose **"+1h"** to add an hour or **"-1h"** to subtract an hour. The date and time change will be applied on the required date and time and will add or subtract an hour.

#### Recording

**Interval:** in the **"Interval"** field, inform the required interval duration between two measurements, then select the unit (minutes or hours).

#### Start type

- Tick **"Button"** for a start type by button.

- Tick **"Date"** for a start type by date: inform the required date and time of the start. Click on the **"Start date"** field then click on **t** to display the calendar and select the required date, or write it manually, with respect to the date format selected previously.

Stop type

#### Stop conditions

Stop type

Select the required stop type:

| - The stop by date is available only if the start type by date has been chosen previously. If you choose |
|----------------------------------------------------------------------------------------------------|
| "Date", inform the required stop date and time in the "Stop date" field: click on 💿 to display the       |
| calendar then select the required date, or write it manually with respect to the date format selected    |
| previously.                                                                                              |

- The stop by duration allows to determine a recording duration: inform the "Days" and "Hours" fields.

- The stop by number of items allows to determine a required number of measurement before the dataset stops. Inform the **"Number of items"** field (between 1 and 50 000 points).

- **"Total memory"** allows to record continuously up to 50 000 points before the dataset stops.

- **"Loop"** allows to record the values continuously and once the memory capacity reached, the last recorded values overwrite the first.

- "Stop by button": tick "Yes" to allow a stop by button. Therefore, push the data logger OK key during 3 seconds to stop the measurement dataset. To not allow it, tick "No". The stop by button can not be deactivated if the chosen stop condition is "Loop", "Total memory" or "Number of points".

#### Channel parameters

Temperature (KT 120 and KH 120) and humidity (only the KH 120)

- Choose the temperature measurement unit: tick the "°C" or "°F" box.

- Active channel: tick `'Yes'' to activate the channel or `'No'' to deactivate it.

- Active alarm: tick `'Yes'' to activate the alarm or `'No'' to deactivate it.

If the alarm is activated, inform the **"High"** and **"Low"** fields to configure the alarm threshold. Inform the **"Delay"** field in number of points. According to the measurement interval previously configured, the duration is automatically actualised.

#### Configuration

|          | Recorde    | er        |          |           |
|----------|------------|-----------|----------|-----------|
|          | Active scr | een ()    | Yes (    | No        |
| ,        | Managem    | ent DST   | ()<br>10 | res<br>No |
| dim.     | Next time  | change    |          |           |
| 18<br>25 | Date 0     | 1/03/2016 | 02:00    | +1h 🔻     |
| 1        | Date 3     | 0/10/2016 | 03:00    | _1h 🔻     |

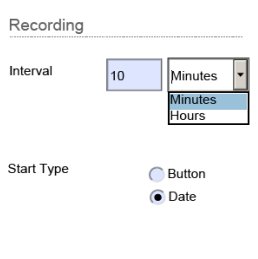

20/10/2015

12:00

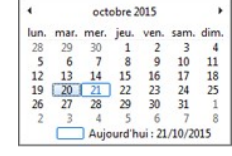

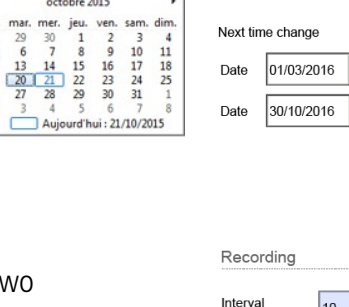

octobre 2015

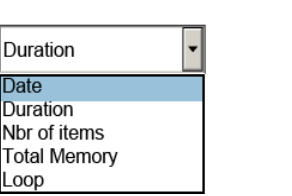

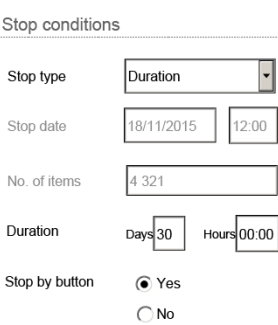

**USE OF THE DEVICE** 

For example: if an interval of 1 minute has been configured and that the delay in number of points for the high threshold is 5, the delay duration will be 5 minutes.

- When the configuration is finished, click on the validate.
- Chose the place to save the configuration: to use this configuration for the next dataset, save the configuration directly on the data logger on "Removable disk".

#### Check that the dataset is finished to ensure the new configuration is taken into account.

A message asks you to overwrite the existing file.

- Click on "Yes".
- To use this configuration later for another dataset, or to configure another device, you can save it on the required location. To recover it later, click on the <a href="https://www.configuration...">Load previous configuration ...</a> button on top of the page, then select the required file on ".xdp" format, click on the <a href="https://www.configuration.com">Send to datagger</a> button to use it for the next dataset.

- 4.4 Data logger download with PDF report edition
  - > Plug the class 120 KISTOCK data logger on an USB plug of the computer\*.

Wait a few seconds, then the following window opens:

Click on "Open folder to view files".

The windows explorer opens.

> Double-click on the "Report" PDF file to visualise the dataset report.

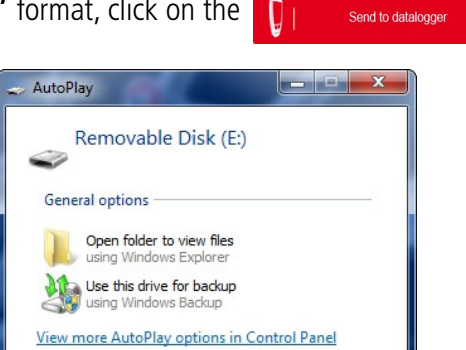

| Temperature                    |         |                                   | 0                  | °C O°F |
|--------------------------------|---------|-----------------------------------|--------------------|--------|
| Active channel<br>Active alarm |         | <ul><li>Yes</li><li>Yes</li></ul> | 5 () No<br>5 () No |        |
|                                |         | High                              |                    | Low    |
| Alarm th                       | reshold | 80,0                              | -:                 | 20,0   |
| Delav                          |         | 5                                 |                    | 1      |
| (nb pts)                       |         | L                                 |                    |        |
| Delay<br>(Duration             | ר)      | 00:05                             | 0                  | 00:00  |

**Channel parameters** 

button to

#### Example of report:

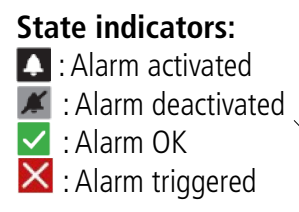

The **background information** indicates the dataset name and the eventual comments.

#### The **device** configuration is

summarised with the measurement interval, the start/stop type, the recording duration, the number of recorded values and the date and time of dataset start and end.

The **chart** allows to visualise the recorded values evolution, with the units on ordinate, the date and time on abscissa and the defined high and low thresholds.

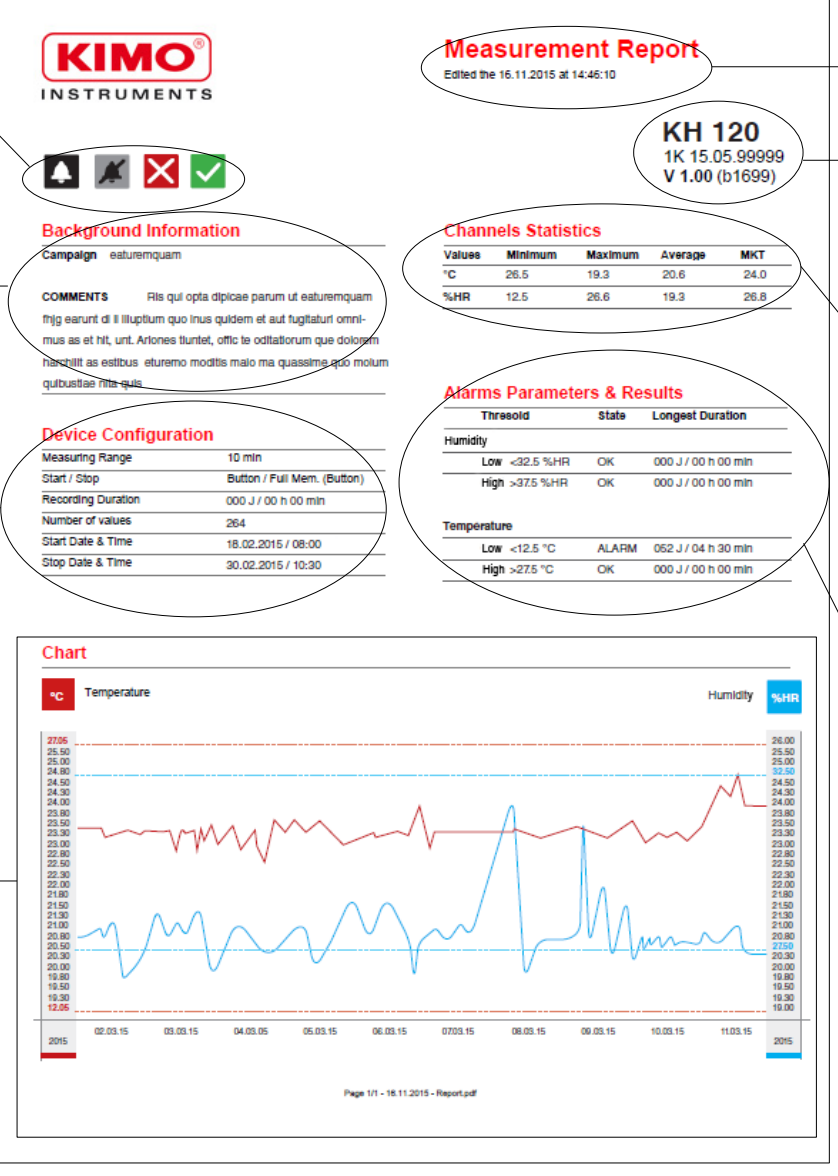

# The header

indicates the date and time of the report edition

**Device references** Serial number and

firmware version The **channel** 

statistics indicate the values unit and the minimal, maximal, average and MKT values.

# The alarms parameters and

**results** indicate the defined high and low thresholds, their state (alarm or OK) and the longest duration of threshold exceeding.

> You can print it or export it in PDF format to integrate it easily to your documents.

In "Loop" mode, results displayed on "Device configuration", "Channel statistics" and "Alarms parameters and results" parts correspond to the device configuration, to the statistics and to the alarms parameters and results recorded since the launching of the measurement dataset. Data indicated on the graph correspond to the results of the last recorded loop.

# 4.5 Configuration, data logger download and data processing with the KILOG software

Please see the KILOG software user manual: "KILOG-classes-50-120-220-320".

# 5 DEVICE MAINTENANCE

Button battery CR 2450

### 5.1 Replace the battery

With 500 days to 3 years\* battery life, KISTOCK guarantees long-term measurement.

#### To replace the battery:

- 1. Unlock the battery hatch with a screwdriver or a coin.
- 2. Turn towards the left until the marker aligns in front of the opened padlock symbol.
- 3. Continue to turn until the hatch rises.
- 4. Remove the battery from its compartment.
- 5. Press **"Select"** and **"OK"** keys in succession until the KISTOCK display is blank.
- 6. Replace the battery (button battery CR 2450\*\*) in such a way the + pole will be visible.

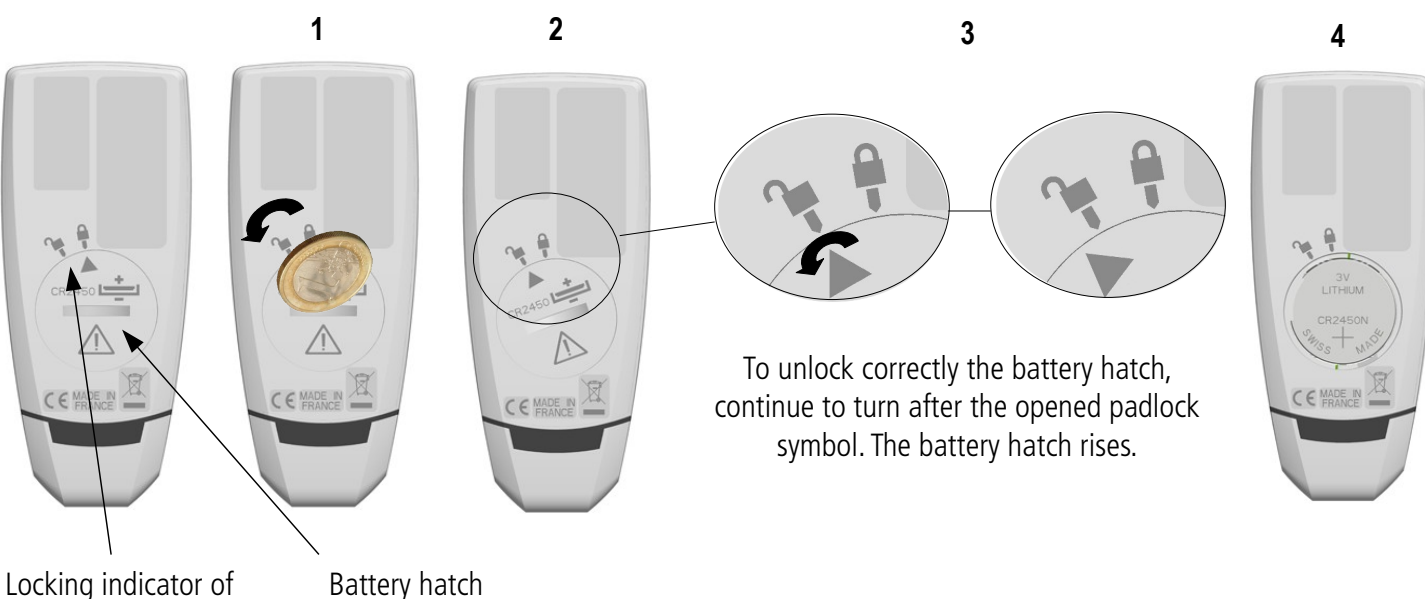

the battery hatch

Replace the battery hatch with the indicator in front of the opened padlock and close it by turning it towards the right in order to make correspond the indicator with the closed padlock.

Only use trademark or high quality batteries in order to guarantee the announced autonomy.
 After the battery replacement, the device must be reconfigured.

## 5.2 Device cleaning

Please avoid any aggressive solvent.

Please protect the device from any cleaning produce containing formalin, that may be used for cleaning rooms and ducts.

\* On the basis of 1 measurement each 15 minutes at 25°C

<sup>\*\*</sup> The battery must be in compliance with the 60086-4 standard.

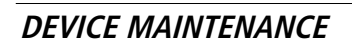

# 6 CALIBRATION

All the KISTOCK devices have an integrated adjustment certificate in the memory in PDF format which can be visualized and printed easily.

A calibration certificate is available as option in paper format.

We recommend to carry out a yearly checking.

# 7 ACCESSORIES

| Accessories                                                                                                    | Part numbers | Illustrations |
|----------------------------------------------------------------------------------------------------|--------------|---------------|
| 1 button battery CR2450                                                                                                    | KBL-2450     | ertern        |
| KILOG Lite<br>Free software to download on the Sauermann website <u>sauermanngroup.com</u><br>Allows the data download (graphics and points statement) and the data logger<br>configuration. | KILOG-LITE   |               |
| KILOG software<br>KILOG software enables to configure, save and process your data in a very simple<br>way.                                                                                   | KILOG-3-N    |               |
| Calibration certificate                                                                                                    | -            | -             |
| 25 mm diameter metal washer with double sided adhesive tape                                                                                                    | KRM          |               |

Only the accessories supplied with the device must be used.

# 8 TROUBLESHOOTING

| Problem                                                                        | Probable cause and possible solution                                                                                                    |
|--------------------------------------------------------------------------------|----------------------------------------------------------------------------------------------------|
| "hi" or "lo" is displayed.                                                     | The measuring range is exceeded, if the problem persists please proceed to a factory return of the device.                                                                                                    |
| No value is displayed, only the icons are present.                             | The display is set <b>"OFF"</b> . Set it on <b>"ON"</b> with the KILOG software (see page 14).                                                                                                    |
| The display is completely off and there is no communication with the computer. | The battery must be replaced (see page 15).                                                                                                    |
| <b>"Err."</b> is displayed.                                                    | Error during the device update (reading or writing error in the flash memory of the micro-controller).<br>Remove the battery from the device. Carry out a long press on the "Selection" key.<br>Put the battery back. A count is displayed. Press "OK" before the end of the count.<br>The bootloader version is displayed then "". Connect the device to the computer<br>and launch the update procedure (see the software user manual, chapter "Update<br>the device"). |
| <b>"Er. 1"</b> is displayed.                                                   | Temperature measurement error. Please proceed to a factory return of the device.                                                                                                    |

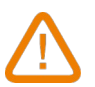

BE CAREFUL! Material damages can happen, so please apply the precautionary measures indicated.